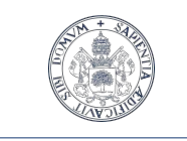

Universidad deValladolid Servicio de las Tecnologías de la Información y de la Comunicación

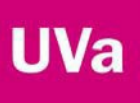

# Configuración del servicio VPN en la UVa (Red Privada Virtual – Virtual Private Network)

## Introducción

Este servicio permite conectarse a la red UVa desde fuera de su perímetro y utilizando técnicas que protegen tanto su ordenador del despacho como la comunicación entre este y el ordenador desde el cual se quiere conectar.

Hay muchas razones por las que se puede necesitar esto. Estos son algunos ejemplos:

- Trabajar fuera de la UVa con programas que están licenciados y requieren conexión con un servidor instalado en la UVa.
- Accesos a catálogos, índices y publicaciones adquiridas por la Biblioteca UVa.
- · Acceder a recursos de un departamento, como archivos o impresoras
- Acceder a un servidor
- Acceder a un equipo de sobremesa.

### Características del Servicio

El nuevo sistema de red privada virtual (VPN) permite conectar con la red de comunicaciones de la UVa desde cualquier lugar con acceso a internet (domicilios, hoteles, otras universidades, etc.) para tener acceso a las aplicaciones y recursos que sólo están accesibles desde la red interna de la propia UVa.

- No es necesario solicitar el alta para su uso. Cualquier persona con colectivo con derecho a WiFI en la UVa (PDI, PAS y alumnos) tiene autorizado el acceso.
- Es necesario instalar el cliente software FortiClient VPN.
- Compatible con Windows, MacOS, Linux, iOS y Android.

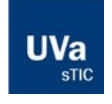

#### Universidad de Valladolid

Servicio de las Tecnologías de la Información y de la Comunicación C/Real de Burgos S/N, Edificio Alfonso VIII, 47011 Valladolid 983 18 4000 🛱 983 42 3271 📮 soporte@uva.es

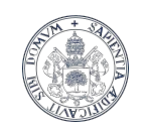

Universidad de Valladolid Servicio de las Tecnologías de la Información y de la Comunicación

# UVa

# Descargar el cliente de VPN. FortiClientVPN

- 1. Desde la Web de la UVa en el apartado dedicado a clientes VPN https://digital.uva.es/servicio/red-privada-virtual-vpn/
- Podemos descargarlo directamente desde la Web del proveedor. Las descargas del cliente son gratuitas: https://www.fortinet.com/support/product-downloads#vpn De este modo no necesitamos ni siquiera saber si nuestro Windows es de 32 bits o de 64 bits, el instalador lo detectará y descargará la versión adecuada y más actualizada.

## Instalar el software FortiClient VPN que hemos descargado

Sólo debemos descargar e instalar el cliente de VPN una sola vez en nuestro ordenador de casa, no es necesario realizarlo cada vez que vayamos a usarlo.

El proceso de instalación se realiza una sola vez y con permisos de administrador del equipo, nuestro usuario en el ordenador de casa debe tener perfil de administrador.

Tan solo pulsar siguiente hasta finalizar la instalación.

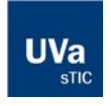

#### Universidad de Valladolid

Servicio de las Tecnologías de la Información y de la Comunicación C/Real de Burgos S/N, Edificio Alfonso VIII, 47011 Valladolid 983 18 4000 🗒 983 42 3271 📟 soporte@uva.es

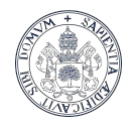

#### Universidad deValladolid

Servicio de las Tecnologías de la Información y de la Comunicación

| S Font/Cent The Security Fabric Agent C                                                                                                    | ContClent The Security Fabric Agent File Help                                                                                                    | - 0 X |
|----------------------------------------------------------------------------------------------------|----------------------------------------------------------------------------------------------------|-------|
| FortiClient VPN                                                                                                    | FortiClient VPN Upgade to the full version to access additional features and receive technical support.                                                                                                    |       |
| (Internet in the second second | Contraction of the second second seco |       |
| Welcome to FortiClient VPN!<br>This is a fee version of FortiClient VPN software with limited feature support.<br>Please support to the livened version for advanced features and technical<br>support. I will limit ocentral features technical support for any lisues<br>support. I will not contact Features technical support for any lisues<br>support. I will not contact Features technical support.                                                                                                    | Sonfigurar XPH                                                                                                    |       |
| l accept                                                                                                    |                                                                                                    |       |

Los datos que deberemos consignar en la pantalla que nos aparece al pulsar CONFIGURAR VPN son los siguientes:

- Seleccionamos conexión VPN: VPN SSL
- Nombre de conexión: VPN\_UVa
- Descripción: UVa SSL
- Gateway Remoto: rpv.uva.es
- Marcamos el cuadro PERSONALIZAR PUERTO. El puerto es el 443
- Certificado de cliente: lo dejamos en NINGUNO
- En la Autenticación marcamos <u>PREGUNTAR EN EL LOGIN</u> Marcamos <u>NO ADVERTIR DE CERTIFICADO DE SERVIDOR INVÁLIDO</u>

Hemos terminado. Pulsamos en el botón GUARDAR.

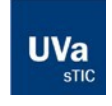

#### Universidad de Valladolid

Servicio de las Tecnologías de la Información y de la Comunicación C/Real de Burgos S/N, Edificio Alfonso VIII, 47011 Valladolid 983 18 4000 🖶 983 42 3271 🖵 soporte@uva.es

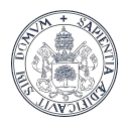

# UVa

#### Universidad deValladolid

| Servicio de las Tecnologías |
|-----------------------------|
| de la Información y de la   |
| Comunicación                |

| 😇 FortiClient The Security Fabric Agent 📃 🗖 🗙             |                                                                    |          |     |   |  |
|-----------------------------------------------------------|--------------------------------------------------------------------|----------|-----|---|--|
| File Help                                                 |                                                                    |          |     |   |  |
| FortiClient VPN                                           |                                                                    |          | # 0 | 9 |  |
| Upgrade to the full version to access additional features | and receive technical support.                                     |          |     |   |  |
| Nueva Conexió                                             | n VPN                                                              |          |     |   |  |
| VPN                                                       | VPN SSL VPN IPsec                                                  |          |     |   |  |
| Nombre de Conexión                                        | VPN_UVa                                                            | ]        |     |   |  |
| Descripción                                               | UVA SSL                                                            | ]        |     |   |  |
| Gateway Remoto                                            | rpv.uva.es<br>+Adicionar Gateway Remoto<br>Personalizar puerto 443 | <b>×</b> |     |   |  |
| Certificado de Cliente                                    | Ninguno T                                                          | ]        |     |   |  |
| Autenticación                                             | Preguntar en el login                                              | 1        |     |   |  |
|                                                           | No advertir de Certificado de Servidor Inválido                    |          |     |   |  |
|                                                           |                                                                    |          |     |   |  |
|                                                           | Cancelar Guardar                                                   |          |     |   |  |
|                                                           |                                                                    |          |     |   |  |
|                                                           |                                                                    |          |     |   |  |
|                                                           |                                                                    |          |     |   |  |
|                                                           |                                                                    |          |     |   |  |
|                                                           |                                                                    |          |     |   |  |
|                                                           |                                                                    |          |     |   |  |
|                                                           |                                                                    |          |     |   |  |

Para conectarnos a la VPN seleccionamos la conexión configurada y consignamos el usuario y la clave que tenemos para el acceso a los servicios y plataformas en la UVa.

- Nombre de VPN: VPN\_UVa
- Nombre de Usuario: nuestro usuario en la UVa (en minúsculas)
- Contraseña: \*\*\*\*\*\*\* (la asociada a nuestro usuario UVa)

Recuerde que, dependiendo del tipo de documento de identidad que hayamos registrado en la UVa, el usuario será del tipo e12345678x o del tipo u00012345x.

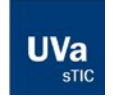

#### Universidad de Valladolid

Servicio de las Tecnologías de la Información y de la Comunicación C/Real de Burgos S/N, Edificio Alfonso VIII, 47011 Valladolid 983 18 4000 🗒 983 42 3271 🔲 soporte@uva.es

| Universidad de Valladolid                                                |                                 |                        |   |            |     |
|--------------------------------------------------------------------------|---------------------------------|------------------------|---|------------|-----|
| Servicio de las Tecnologías<br>de la Información y de la<br>Comunicación |                                 |                        |   |            |     |
| FortiClient The Security Fabric Ag<br>File Help                          | ent                             |                        |   | _          | □ X |
|                                                                          | PN                              | cius technical suspect |   | <b>#</b> 0 | 00  |
|                                                                          | Nombre de VPN                   | VPN_UVa                | = |            |     |
|                                                                          | Nombre de Usuario<br>Contraseña | e12345678x             |   |            |     |
|                                                                          |                                 | Conectar               |   |            |     |

Finalmente pulsamos en el botón CONECTAR y esperamos que nos indique que estamos conectados a la VPN.

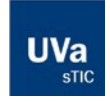

#### Universidad de Valladolid

Servicio de las Tecnologías de la Información y de la Comunicación C/Real de Burgos S/N, Edificio Alfonso VIII, 47011 Valladolid 983 18 4000 🖶 983 42 3271 🔲 soporte@uva.es Va

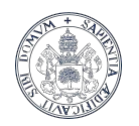

#### Universidad deValladolid

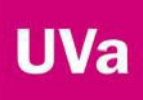

# Servicio de las Tecnologías

de la Información y de la Comunicación

| FortiClient The Security Fabric Agent<br>Help    |                                                                                                    | _ D X             |
|--------------------------------------------------|----------------------------------------------------------------------------------------------------|-------------------|
| FortiClient VPN                                  |                                                                                                    | <b>#</b> \$ 0 0 ( |
| Ipgrade to the full version to access additional | features and receive technical support.                                                                                                    |                   |
| VPN Conectada                                    |                                                                                                    |                   |
|                                                  | <u>_</u>                                                                                                    |                   |
|                                                  | Nombre de VPN VPN_UVa<br>Dirección IP 10.212.134.101<br>Nombre de Usuario<br>Duración 00:00:08<br>Bytes Recibidos 49.27 KB<br>Bytes Enviados 103.68 KB |                   |
|                                                  | Desconectar                                                                                                    |                   |
|                                                  |                                                                                                    |                   |
|                                                  |                                                                                                    |                   |

Para desconectar podemos hacer uso del botón provisto en la anterior ventana o bien hacer uso del icono (escudo verde) en la zona de notificaciones de Windows.

|   |   |          | Abrir la consola de FortiClient |                       |
|---|---|----------|---------------------------------|-----------------------|
| 2 | - | -        |                                 | Acerca de FortiClient |
| _ |   | _        |                                 | Conectar a "VPN_UVa"  |
|   | - | <b>V</b> | •                               | Apagar FortiClient    |

Desde el citado icono podremos Conectar a la VPN y Desconectarnos de la VPN.

La opción de Apagar Forticlient sirve para cerrar el supervisor y retirarlo de la zona de notificación. Teniendo en cuenta que:

- Para volver a lanzarlo simplemente tendremos que ejecutar el icono de Forticlient VPN que tenemos en el escritorio.
- Al reiniciar el equipo, el icono verde del supervisor FortiClient vuelve a estar disponible en el área de notificación.

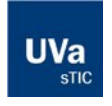

#### Universidad de Valladolid

Servicio de las Tecnologías de la Información y de la Comunicación C/Real de Burgos S/N, Edificio Alfonso VIII, 47011 Valladolid 🕾 983 18 4000 🖶 983 42 3271 📃 soporte@uva.es

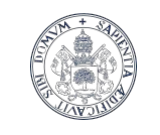

#### Universidad deValladolid

Servicio de las Tecnologías de la Información y de la Comunicación

### Opciones de Soporte

En caso de que tenga que contactar con nosotros para que atendamos alguna incidencia referida al procedimiento descrito en esta guía, deberá facilitarnos los siguientes datos:

- Su usuario o identificador en la UVa
- El usuario de Windows en su ordenador del trabajo
- La IP de su ordenador de trabajo
- Un teléfono de contacto

Nos envía un correo a <u>soporte@uva.es</u> con asunto: Conexión Remota UVa en el que nos describa la incidencia o problema que está experimentando junto con los datos antes mencionados.

Le atenderemos e intentaremos dar con una solución en el menor tiempo posible. Gracias.

## Medidas de Seguridad

Para obtener información sobre medidas de seguridad en el teletrabajo acceda a este enlace:

Medidas\_de\_seguridad\_en\_teletrabajo\_Detalladas\_-\_Con\_Anexo\_INCIBE https://listascorreo.uva.es/uploads/8e1982deefd4dcd06729b9e25f9e4654.pdf

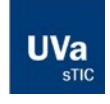

#### Universidad de Valladolid

Servicio de las Tecnologías de la Información y de la Comunicación C/Real de Burgos S/N, Edificio Alfonso VIII, 47011 Valladolid 983 18 4000 🗒 983 42 3271 📮 soporte@uva.es